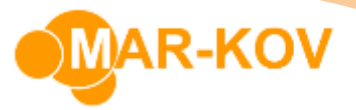

## How to Enter Purchase Receipts – Inventory Lot Trace

Prerequisites: You must have Purchase Orders created before proceeding to this step.

You can access the Purchase Receipt program from the main menu by clicking *Transactions* >> *Receiving* >> *Purchase Receipt* 

Click the New button.

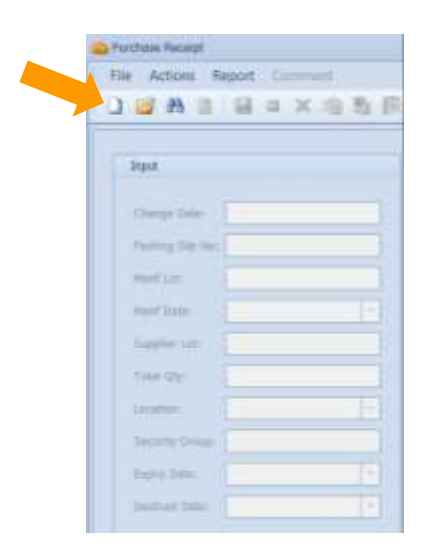

Select the corresponding Purchase Order from the list.

| 3 | ) 🎽 🖬     | * * *      |             |                |          |             |
|---|-----------|------------|-------------|----------------|----------|-------------|
| T | Order 🔹 🕈 | Owner Code | Entity Code | Entity Name    | Currency | Currency D. |
| 9 | =         | =          | -           | =              | -        | n 🛛 c       |
|   | 1710      | COMPREHE   | S001        | Baking Goo     | CAD      | Canadian D  |
|   | 1704      | COMPREHE   | S001        | Baking Goo     | CAD      | Canadian D. |
|   | 1673      | COMPREHE   | YSM004      | Wayne Ent      | USD      | US Dollars  |
|   | 1668      | COMPREHE   | YSM005      | Stark Indus    | USD      | US Dollars  |
|   | 1661      | COMPREHE   | YSM001      | Dunder Mifflin | USD      | US Dollars  |
|   | 1660      | COMPREHE   | YSM001      | Dunder Mifflin | USD      | US Dollars  |
|   | 1659      | COMPREHE   | YSM001      | Dunder Mifflin | USD      | US Dollars  |

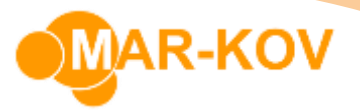

Select the relevant purchase order detail.

| 4 | 1 1 1 1 1 1 1 | · * • •   |                  |                      |          |
|---|---------------|-----------|------------------|----------------------|----------|
| _ | Order         | Item Code | Item Description | Item Alt Description | Pkg Type |
|   | 1710          | SALT      | Salt             |                      |          |

Enter all the relevant information. Note the **Packing Slip No**. field is mandatory.

| argut           |                 |          |            | References                |           |            |          |               |        |       |                |  |
|-----------------|-----------------|----------|------------|---------------------------|-----------|------------|----------|---------------|--------|-------|----------------|--|
| Change Date:    | 2020-07-11      |          |            | Receipt No. * Order: 1710 |           |            |          |               |        |       |                |  |
| Packing Sig No. | 24651123        |          |            |                           |           |            |          |               |        |       |                |  |
| MerfLoti        | 129             |          |            | 1:00e                     |           |            |          |               |        |       |                |  |
| Marif Date:     | 2020-07-08      |          | - Merufact | Neufschret                | M001      | 100        | Redpeth  | Gugar         |        |       |                |  |
| Scole Lint      |                 |          |            | Supplers                  | 5001      |            | Baking G | ionds Suppler |        |       |                |  |
| Tetal Qty:      |                 | 50       | d000 tb    | Ares:                     | COMPREM   | PREHENSIVE |          |               |        |       |                |  |
| Location        | SRECEIVE        |          | +++        | Den                       |           |            |          |               |        |       |                |  |
| Security Group  | Security Group: |          |            |                           | land land |            |          |               |        |       |                |  |
| Expery Date:    | -               |          |            | 21841                     | 565       |            |          |               |        |       |                |  |
| Destruct Date:  |                 |          | -          |                           |           |            |          |               |        |       |                |  |
|                 |                 |          |            | Containent                | 1012      |            |          | Disa Costa    |        |       | subject on the |  |
|                 |                 |          |            | Copensation at            |           |            | -        | Tintel Qtyl   | 50.    | 000 b | 50.000 b       |  |
|                 |                 |          |            |                           |           |            |          | Balarice:     | .0.    | 000 B | 0.000 b        |  |
|                 |                 |          |            |                           |           |            |          |               |        |       |                |  |
| Containers Ta   | st Contairers   | 1        |            |                           |           |            |          |               |        |       |                |  |
| Container       | Pig Type        | Assembly | Sal Qt     | r) 5                      | up Tare   | Tare       | 2        | ý.            | Status | Desc  | rgdor          |  |
|                 | NA              |          |            | \$0.000 lb                | 8.000 lb  | 8.000 k    | 4        | 50,000 lb     |        |       |                |  |
|                 |                 |          |            |                           |           |            |          |               |        |       |                |  |

Save your progress by pressing **Ctrl + S** on your keyboard.

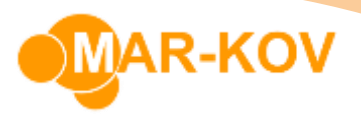

To print the lot label, right click on the lot number and select one of the three Lot Label options.

| 10   | 06 - Purchase Ro   | eceipt                    |                    |         |             |          | ß  | Сору                                          |
|------|--------------------|---------------------------|--------------------|---------|-------------|----------|----|-----------------------------------------------|
| Eil  | le <u>A</u> ctions | <u>R</u> eport <u>C</u> o | omment <u>P</u> ro | ototype |             |          | là | Paste                                         |
|      | 💕 🗚 🖪              |                           | × 👒 🕸              |         | •           | 0 -      | ×  | Delete                                        |
| 1    | Input              |                           |                    |         | References  | 1        |    | Select <u>A</u> ll                            |
|      | Thange Date:       | 2020-07-11                |                    |         | Deceint No: |          |    | Adjust                                        |
|      | andrige Date.      | 2020-07-11                |                    | _       | Receipt No. | L        |    | Comment                                       |
| 1    | acking Slip No:    | 24051125                  |                    |         | Entities    |          |    | Disposition Sublot                            |
| N    | Nant Lot:          | 123                       |                    |         | Mapufachur  | art M001 |    | Inventory History                             |
| N    | lant Date:         | 2020-07-08                |                    | ~       | Suppliare   | 5001     |    | Inventory Set Viewer (Global)                 |
| S    | Supplier Lot:      |                           |                    |         | Supplier;   | 5001     |    | Inventory Set Viewer                          |
| T    | otal Qty:          | 50.00                     |                    |         | Area:       | COMPRI   |    | Log History<br>Lot Disposal<br>Lot Set Viewer |
| L    | ocation:           | BRECEIVE                  |                    | •••     | Item        |          |    |                                               |
| S    | Security Group:    |                           |                    |         | Item:       | SALT     |    |                                               |
| E    | Expiry Date:       |                           |                    |         | Trade Name  |          |    | Print Lot Label A                             |
| D    | estruct Date:      |                           |                    |         | Lot:        | 2007110  |    | Print Lot Label B                             |
|      |                    |                           |                    |         | Containers: |          |    | Print Lot Label C                             |
|      |                    |                           |                    |         |             |          |    | Reverse Disposal                              |
|      |                    |                           |                    |         |             |          |    | SubLot Status                                 |
|      |                    |                           |                    |         |             |          |    | Trace Child Sublots                           |
| C.c. | atainara T         | h Cambalance              |                    |         |             |          |    | Trace Parent Sublots                          |
| CO   | Tes les            | t containers              |                    |         |             |          |    | Update Lot                                    |
|      | Container          | Pkg Type                  | Assembly           | Sup Q   | ty          | Sup Tare |    | Update Sublot                                 |
| ۲    | 200711001          | NA                        |                    |         | 50.000 lb   | 0.000 lb |    | View CofA                                     |
| *    |                    |                           |                    |         |             |          |    | View MSDS                                     |

This document and its content are proprietary to Mar-Kov Computer Systems Inc. and shall not be reproduced or disclosed to any third party without prior written consent.

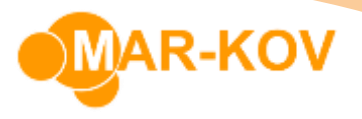

Enter the relevant information in the next window and select the magnifying glass button to see a preview. Alternatively, you can directly print from here or export the label to Excel.

The **PerPkg** field determines the amount of that item, in the **Entity Unit**, per package.

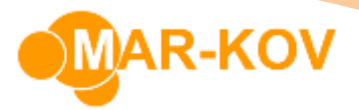

This is the lot label being generated.

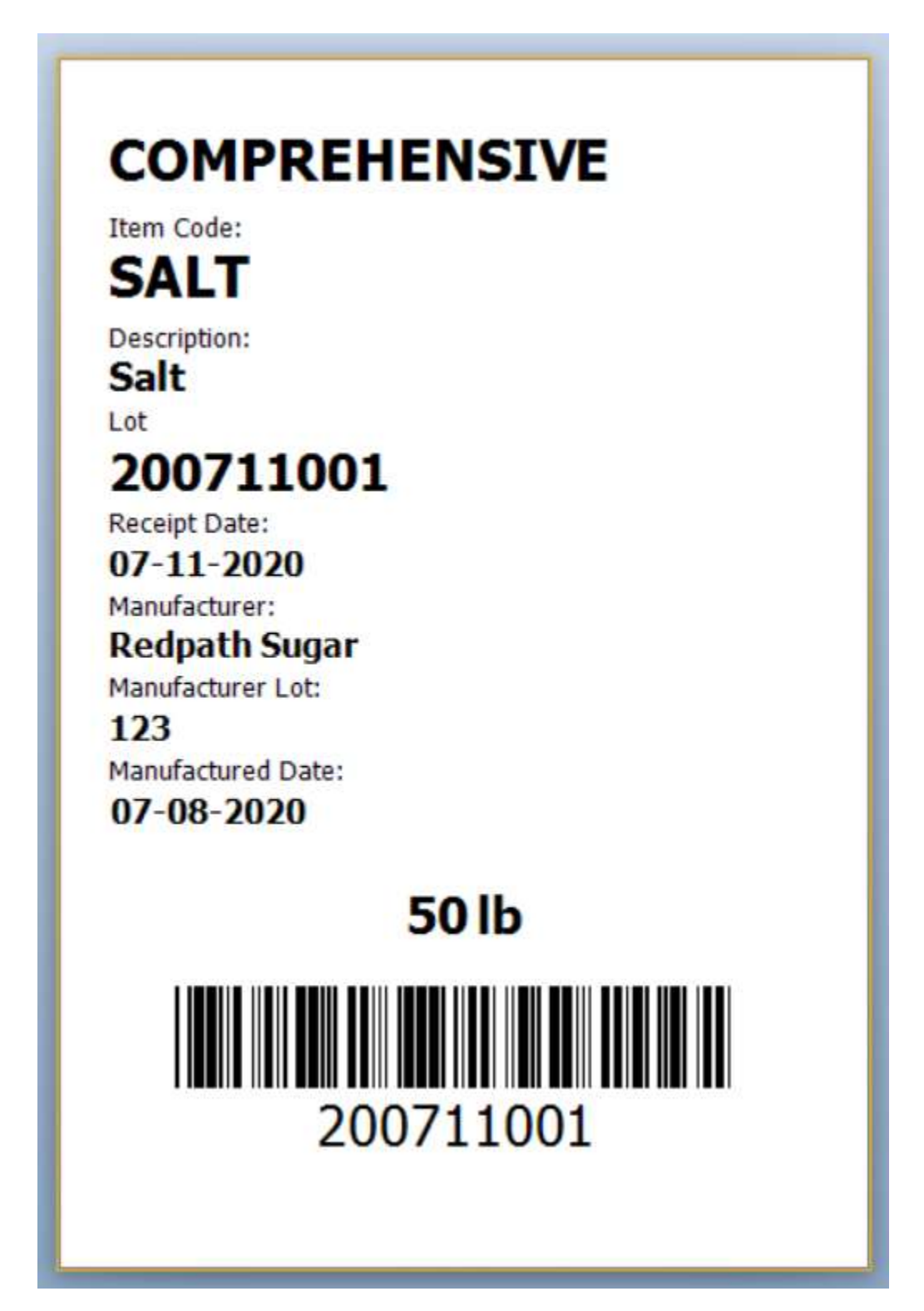

This document and its content are proprietary to Mar-Kov Computer Systems Inc. and shall not be reproduced or disclosed to any third party without prior written consent.